# **A CURA DI** CONSULENZA DEL LAVORO E FISCALE

# Guida all'uso del servizio INPS per richiedere il **Bonus Baby Sitting previsto nel Decreto Cura** Italia fruibile tramite Libretto Famiglia

# DOMANDE DI PRESTAZIONE A SOSTEGNO DEL REDDITO **BONUS BABY SITTING PER:**

- lavoratori dipendenti del settore sanitario pubblico e privato accreditato (medici, infermieri, tecnici di laboratorio biomedico, tecnici di radiologia medica, operatori socio sanitari).
- Personale del comparto sicurezza difesa e soccorso pubblico impiegato per le esigenze connesse all'emergenza epidemiologica da Covid-19.
- Dipendenti del settore privato.
- Iscritti in via esclusiva alla Gestione separata.
- Lavoratori autonomi (artigiani, commercianti, coltivatori diretti, coloni e mezzadri) iscritti alle Gestioni INPS.
- Lavoratori autonomi iscritti alle casse professionali.

# **A CHIE' DEDICATO:**

# Il Bonus spetta ai genitori o affidatari per i servizi di assistenza e sorveglianza dei MINORI:

- fino a 12 anni (alla data del 5 marzo); .
- senza limiti di età, se disabili gravi;

per servizi resi dal 5 marzo nei periodi di chiusura dei servizi scolastici.

# Spetta fino a 600 euro a:

- Dipendenti del settore privato;
- Iscritti in via esclusiva alla Gestione separata (art. 2, c. 26, l. 335/1995);
- Autonomi iscritti all'INPS (Artigiani, Commercianti e Coltivatori diretti, coloni e mezzadri);
- Autonomi iscritti alle casse professionali.

# Spetta fino a 1.000 euro, per:

- medici;
- infermieri;
- tecnici di laboratorio biomedico, di radiologia medica;
- operatori sociosanitari;
- personale dei comparti sicurezza, difesa, soccorso pubblico.

## L'altro genitore:

- Non deve essere beneficiario di altre forme di sostegno al reddito in caso di sospensione o cessazione dell'attività lavorativa (ad esempio, NASPI, CIGO, indennità di mobilità, ecc.);
- Non deve essere disoccupato o non lavoratore; ٠
- Può essere in Smart Working (Lavoro Agile). ٠

# **QUANDO UTILIZZARE IL SERVIZIO**

La domanda si può inviare dal 1 aprile 2020, per servizi resi dal 5 marzo nei periodi di chiusura dei servizi scolastici.

Il Bonus per servizi di Baby sitting è alternativo al congedo parentale previsto dal DL 18/2020.

# **COME ACCEDERE**

Dalla Home page del portale Inps www.inps.it Per inserire la domanda occorre autenticarsi inserendo Codice fiscale e in alternativa:

- SPID •
- PIN dispositivo o CNS o Cie .
- PIN semplificato (primi 8 caratteri del PIN Messaggio n. • 1381 del 26/3/2020)

In caso di invio domanda con PIN semplificato, per procedere alla definizione della domanda e all'appropriazione telematica del Bonus nel servizio Libretto-Famiglia, è necessario acquisire il PIN dispositivo.

# **DESCRIZIONE DEI SERVIZI**

Per l'invio della domanda di Bonus baby sitting sono richiesti: i dati anagrafici del genitore richiedente, del figlio e dell'altro genitore;

In caso di affido del minore e in caso di figlio disabile vanno inseriti i relativi allegati (Provvedimento o sentenza di affido, Verbale sanitario ante 2010 o Sentenza che riconosce la disabilità)

L'esito della domanda è comunicato via sms/email/PEC con assegnazione del bonus richiesto tramite il servizio Prestazioni di lavoro occasionale - Libretto - Famiglia

Per fruire del Bonus l'utilizzatore dovrà effettuare i seguenti passaggi del servizio online Libretto - Famiglia: 1. registrazione del genitore come utilizzatore del Libretto famiglia e della persona incaricata come prestatore del

- servizio;
- 2.
- 3.

l'indicazione dell'attività svolta dal genitore richiedente e dell'importo richiesto (multipli di 10 euro).

appropriazione del Bonus Baby sitting inserimento delle comunicazioni delle prestazioni lavorative svolte per l'attività di baby sitting

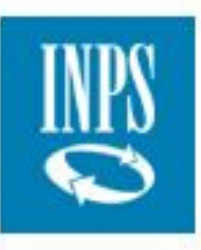

| NOTIZIE E AVVISI                                                                                                    |                                                                            |                                                                       |
|----------------------------------------------------------------------------------------------------|----------------------------------------------------------------------------|-----------------------------------------------------------------------|
| Image: Notizia 04/05/2020                                                                                                    | III Notizia 14/04/2020                                                     | 💷 Notizia                                                             |
| Avviso agli utenti<br>È in corso un nuovo tentativo di truffa tramite email di<br>phishing finalizzata a sottrarre fraudolentemente i dati<br>della carta di credito<br>LEGGI DI PIÙ → | Indennità 600 euro: avviate le procedure di<br>pagamento<br>LEGGI DI PIÙ 🗲 | Comunicazio<br>L'INPS informa<br>notificato il data<br>dati personali |

# DECRETO "CURA ITALIA": ACCEDI AI SERVIZI

| Servizio<br>Congedi COVID-19 | Servizio<br>Bonus baby sitting | Servizio Indennità 60                                        |
|------------------------------|--------------------------------|--------------------------------------------------------------|
|                              |                                | Servizio dedica<br>Gli utenti di patro<br>servizi di patrona |
|                              | Home                           |                                                              |

03/04/2020

## one in merito al data breach

gli utenti di avere prontamente ta breach al Garante per la protezione dei .

LEGGI DI PIÙ 🗲

#### 00 euro

ato all'utente cittadino.

ronato devono accedere dagli appositi ato Fai click al ServizioBonus Baby Sitting oin alternativa, digitanellabarradinellabarradiricercabonusserviziodibabysitting.

| INDO      | L'Istituto Dati, ricerche e bilanci Avvisi, bandi e fatturazione INPS Comunica Prestazi | ioni e servizi Amministrazione trasparente |
|-----------|-----------------------------------------------------------------------------------------|--------------------------------------------|
|           | 💿 Indietro Vai a MyINPS                                                                 | Q                                          |
| 备 / Prest | azioni e Servizi / Autenticazione                                                       |                                            |

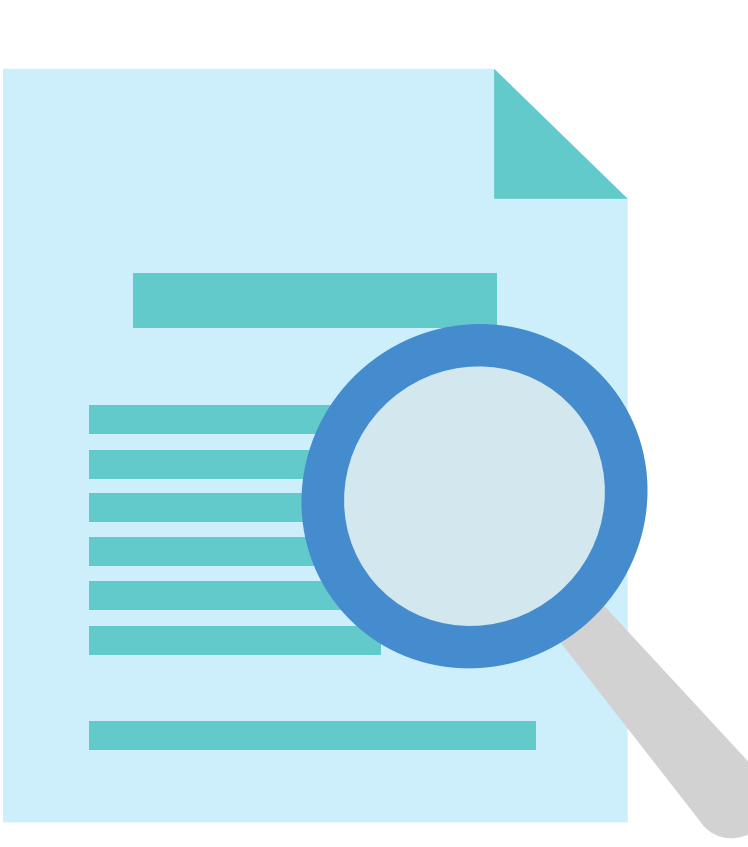

| PIN                          | SPID                               | CIE            | CNS               |
|------------------------------|------------------------------------|----------------|-------------------|
| Codice Fisc                  | ale                                |                |                   |
| Codice F                     | iscale                             |                |                   |
| PIN                          |                                    |                |                   |
| PIN                          | 1                                  |                |                   |
| Per l'access                 | so ai servizi onl                  | ine INPS è ne  | cessario avere    |
| almeno di li<br>Istruzioni r | ivello 2, o una (<br>per l'accesso | arta di ident. | ità elettronica : |
| Hai smarrit                  | to il tuo PIN?                     |                |                   |
| Richiedi e g                 | gestisci il tuo P                  | PIN            |                   |

| PIN        | SPID | CIE | CNS |  |
|------------|------|-----|-----|--|
| odice Fisc | ale  |     |     |  |
|            |      |     |     |  |

Per l'accesso ai servizi online INPS è necessario avere un PIN rilasciato dall'Istituto, o una identità SPID almeno di livello 2, o una Carta di identità elettronica 3.0 (CIE), o una Carta Nazionale dei Servizi (CNS).

### Istruzioni per l'accesso

Hai smarrito il tuo PIN?

Richiedi e gestisci il tuo PIN

| Assistenza | Contatti | 4   |
|------------|----------|-----|
|            | Cer      | rca |
|            |          |     |

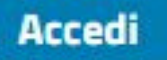

Inseriscinegliappositi spazi il tuoCodice Fiscale e lecredenziali di cuidisponi: PIN, SPID,CNS o CIE.

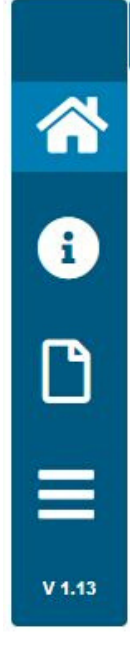

Cura Italia Bonus Baby Sitting / **希 Home** 

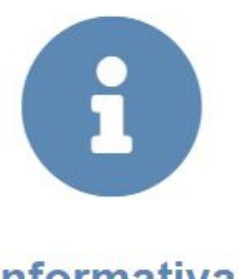

Informativa

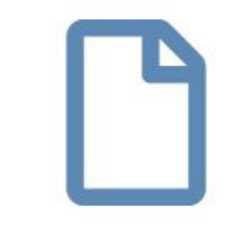

Nuova Domanda

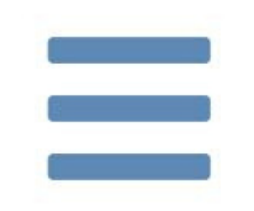

## **Consultazione Domande**

| Seleziona il servizio |       |         |
|-----------------------|-------|---------|
| Bonus Baby            |       | Sitting |
| dal                   | Menu  | del     |
| portal                | delle |         |
| Domar                 | di    |         |
| presta                | a     |         |
| sostegi               | 10    | del     |
| reddite               | D.    |         |

| Puoi    | ins        | erire  | la  |
|---------|------------|--------|-----|
| Doma    | nda        |        |     |
| utilizz | and        | 0      | il  |
| pulsar  | nte        | centr  | ale |
| Nuova   | <b>Dor</b> | nanda. | ,   |

|        | Cura Italia Bonus Baby Sitting / 🗋 Nuova Domanda                                                                                                    |  |  |
|--------|----------------------------------------------------------------------------------------------------|--|--|
| *      | Nuova domanda                                                                                                    |  |  |
| i      | Io richiedente, consapevole che il bonus per assistenza e sorveglianza dei minori di cui al presente modello di domanda:                                                                                                    |  |  |
| V 1.13 | <ul> <li>spetta, alternativamente, ai genitori per i figli di età non superiore a 12 anni alla data del 5 marzo 2020;</li> <li>è previsto in favore dei lavoratori dipendenti del settore privato, degli iscritti in via esclusiva alla Gestione separata<br/>di cui all'articolo 2, comma 26, della legge 8 agosto 1995, n. 335, lavoratori autonomi iscritti all'INPS<br/>e alle casse professionali, nel limite complessivo di 600 euro per nucleo familiare;</li> <li>è altresi previsto in favore dei lavoratori dipendenti del settore sanitario pubblico e privato accreditato,<br/>appartenenti alla categoria dei medici, infermieri, tecnici di laboratorio biomedico, tecnici di radiologia medica, operatori sociosanitari, nonché al<br/>personale del comparto sicurezza, difesa e soccorso pubblico impiegato per le esigenze connesse all'emergenza<br/>epidemiologica da COVID-19, nel limite massimo complessivo di 1.000 euro per nucleo familiare;</li> <li>che il beneficio non può essere cumulato con l'indennità spettante prevista per i congedi specifici<br/>di cui agli articoli 23 e 25 del decreto legge n. 18/2020;</li> <li>spetta anche ai genitori affidatari (adozioni nazionali e internazionali, affido preadottivo) ed è subordinato alla condizione che nel nucleo familiare<br/>l'altro genitore non sia beneficiario di strumenti di sostezno al reddito in caso di sospensione o cessazione</li> </ul> |  |  |

dell'attività lavorativa, non sia disoccupato o non lavoratore e, se lavoratore, non stia fruendo del congodo papontale specifico di cui al decreto loggo p 18/2020:

la data del 5 marzo 2020;

in via esclusiva alla Gestione separata autonomi iscritti all'INPS iare;

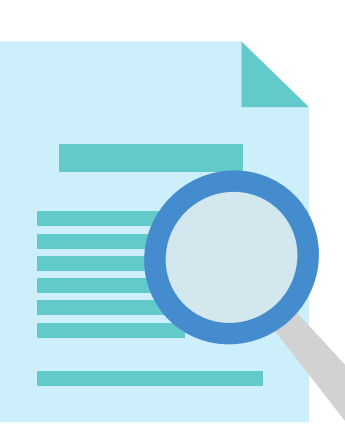

:o e privato accreditato, edico, tecnici di radiologia medica, operatori sociosanitari, nonché al sigenze connesse all'emergenza :leo familiare;

congedi specifici

eadottivo) ed è subordinato alla condizione che nel nucleo familiare so di sospensione o cessazione e, non stia fruendo

|          | ndietro | vanti |
|----------|---------|-------|
|          |         |       |
|          |         |       |
|          |         | •     |
| Indietro | Ava     | nti   |

Leggi attentamente il che testo visualizzerai per prendere atto delle condizioni previste dal Decreto Cura Italia per accedere questa a prestazione integrativa del reddito.

ProcediconilbottoneAVANTI

|          | Cura Italia Bonus Baby Sitting / 🗋 Nuova Domanda |                           |
|----------|--------------------------------------------------|---------------------------|
| *        | Dati genitor                                     | e richiedente             |
| i        | Dichiaro di essere genitore unico:               |                           |
|          | Codice Fiscale (*):                              | Data di Nascita (*):      |
| <u>ר</u> | PDDGCN67H14H636F                                 |                           |
|          | Cognome (*):                                     | Stato di Nascita (*):     |
|          | PODDA                                            |                           |
|          | Nome (*):                                        | Provincia di Nascita (*): |
| 1.13     |                                                  | ISUD SARDEGNA             |
|          | Cognome Acquisito :                              | Comune di Nascita (*):    |
|          |                                                  | SAN GAVNO LONGEALE        |
|          | Sesso (*):                                       | Cittadinanza (*):         |
|          | X v                                              | x v                       |
|          |                                                  | Stato Civile (*):         |
|          |                                                  | x v                       |

SeseiGenitoreUnicoinseriscilaspuntainaltoasinistraepoiinseriscituoidatiin questasezioneenellasezioneinellaindicatanellapagina successiva.

SeinveceseiConiugato, inseriscidirettamente i tuoidati inquestasezionedellamascheraenellapaginasuccessiva.

# Residenza Via (\*): Cellulare (\*): Email (\*\*): Civico (\*): Provincia (\*): PEC (\*\*): v Scrivi per cercare. Comune (\*): CAP (\*): Frazione :

(\*) Campo Obbligatorio

(\*\*) Inserire obbligatoriamente un indirizzo Email e/o Pec

Recapiti Genitore Richiedente

Inserisci il tuo indirizzo di residenza e i tuoi recapiti.

La procedura richiede come dati obbligatori Cellulare, E-mail.

Avanti Indietro

alternativa In all'indirizzo e-mail, puoi indicare la tua PEC.

**Procedi col bottone** AVANTI in basso a destra.

| Cura Italia Bonus Baby Sitting / 🗋 Nuova Domanda                               |                           |
|--------------------------------------------------------------------------------|---------------------------|
|                                                                                | Dati del figlio           |
| Dichiaro di essere il genitore/affidatario del figlio per il quale presento la | domanda (*):              |
| Dichiaro di essere convivente con il figlio per il quale sto facendo doman     | da (*):                   |
| Codice Fiscale (*):                                                            | Data di Nascita (*):      |
| Cognome (*):                                                                   | Stato di Nascita (*):     |
|                                                                                | ITALIA                    |
| Nome (*):                                                                      | Provincia di Nascita (*): |
|                                                                                | Scrivi per cercare        |
| Sesso (*):                                                                     | Comune di Nascita (*):    |
| Scrivi per cercare                                                             | Scrivi per cercare        |
|                                                                                | Cittadinanza (*):         |

Scrivi per cercare.

Inserisci ora i Dati del figlio per il quale hai esigenza di avvalerti del servizio di Baby Sitting o Sorveglianza.

Se hai un figlio in affido o disabile, procedi nella compilazione della sezione Dati del figlio con le indicazioni inserite nella prossima

x v

\*

\*

#### In caso di minore in affido

Dichiaro di essere genitore affidatario del minore con sentenza/provvedimento in allegato

#### Documenti Affido :

Scegli file Nessun file selezionato

#### In caso di figlio con disabilità

Dichiaro che mio figlio è portatore di handicap in situazione di gravità accertata ai sensi dell'art.3 comma 3 L104/92

| Dichiaro che il suddetto handicap è stata riconosciuto in data antecedente il 1º gennaio 2010 | Dichiaro che mio figlio frequenta una scuola (di ogni ordine e gra   |  |
|-----------------------------------------------------------------------------------------------|----------------------------------------------------------------------|--|
| Allegare verbale sanitario :                                                                  | Allegare documento di frequenza alla scuola:                         |  |
| Scegli file Nessun file selezionato                                                           | Scegli file Nessun file selezionato                                  |  |
| Dichiaro che il suddetto handicap è stato riconosciuto su sentenza :                          | Dichiaro che mio figlio è ospitato in un centro diurno a carattere a |  |
| Allegare Sentenza :                                                                           | Allegare documento di frequenza al centro assistenziale:             |  |
| Scegli file Nessun file selezionato                                                           | Scegli file Nessun file selezionato                                  |  |

(\*) Campo Obbligatorio

do)

ssistenziale

Indietro

Avanti

Se hai in affido un figlio che non ha ancora compiuto 18 anni, inserisci le spunte accanto alle dichiarazioni corrispondenti al tuo caso.

Allega il file della Sentenza di Affido.

Se hai un figlio con disabilità, spunta le dichiarazioni relative al tuo caso.

Allega o il Verbale sanitario ante 2010 o la Sentenza che riconosce la disabilità.

ProcediconilbottoneAVANTI

| Cura Italia Bonus Baby Sitting / 🗋 Nuova Domanda                                                                      |                           |
|----------------------------------------------------------------------------------------------------|---------------------------|
| Dati dell'altro genitore                                                                                              |                           |
| Dichiaro che l'altro genitore appartiene al nucleo familiare del richiedente e del figlio (");<br>Codice Fiscale ("); | Data di Nascita (*):      |
|                                                                                                    | Stato di Nascita ("):     |
| Cognome (*):                                                                                                    | ITALIA                    |
|                                                                                                    | Provincia di Nascita (*): |
| Nome (*):                                                                                                    |                           |
|                                                                                                    | Comune di Nascita (*):    |
| Cognome Acquisito :                                                                                                   |                           |
|                                                                                                    | Cittadinanza (*):         |
| Sesso (*):                                                                                                    | Italiana                  |
| 3.7                                                                                                    |                           |

(\*) Campo Obbligatorio

SenonhaipostoprimalaspuntaGenitoreUnico,inseriscilaspuntain alto a sinistra perdichiararechedichiararegenitorel'altrogenitoreappartienealnucleo familiare delrichiedentefiglio.sub

8.0

.....

36.85

\* \*

Avanti

Indietro

QuindiinserisciiDatidell'altrogenitore.

Procedi col bottone AVANTI in basso a destra.

| 22     | Cura Italia Bonus Baby Sitting / 🗋 Nuova Domanda                             |                                                        |
|--------|------------------------------------------------------------------------------|--------------------------------------------------------|
|        | Situazione lavo                                                              | prativa genitore richiedente                           |
| i      |                                                                              |                                                        |
| C      |                                                                              | +                                                      |
| ≡      | Lavoratori dipendenti del settore privato<br>Iscritti alla Gestione separata | Lavoratori dipendenti del settore sanit<br>accreditato |
| V 1.13 | Lavoratori autonomi                                                          | Personale del comparto sicurezza, dife                 |
|        | Attività Lavorativa (*):                                                     | Attività Lavorativa (*):                               |
|        | ScrW per cercare                                                             | Satil per ceroire                                      |

(\*) Campo Obbligatorio

Codice Fiscale Studio ("):

Nota 1: Selezionare una delle due icone per scegliere un'attività lavorativa

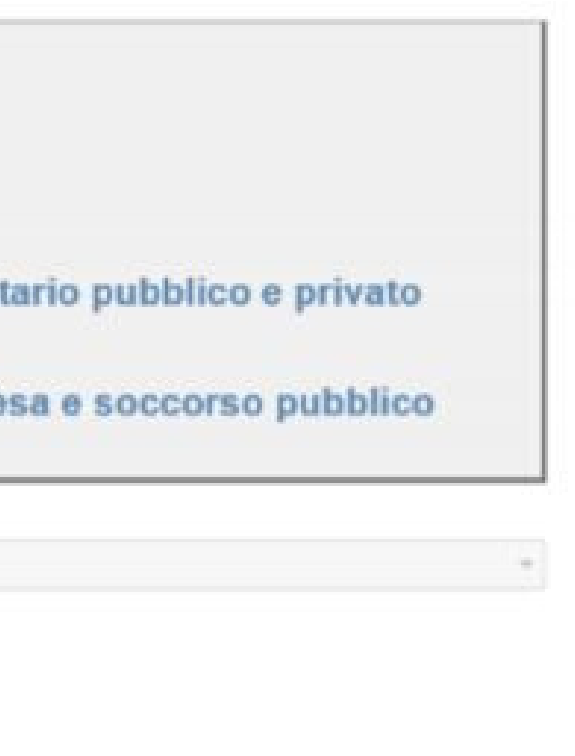

Indietro

Avanti

Lavoratore dipendente del settore privato o sei iscritto alla Gestione separata o sei un Lavoratore autonomo clicca sul riquadro a sinistra.

sei

un

Se

Indica poi la tua attività selezionandola dal Menu a tendina riportati nella pagina successiva. Inserisci il tuo Codice Fiscale.

Procedi col bottone AVANTI in basso a destra. Lavoratori iscritti in via esclusiva alla gestione separata di cui all'art.2, c.26, L.335/95 - libero professionista p.iva attiva n°...

Lavoratori iscritti in via esclusiva alla gestione separata di cui all'art.2, c.26, L.335/95 - professionista associato c.f. studio...

Lavoratori autonomi iscritti alla gestione CDCM con codice azienda...

Lavoratori autonomi iscritti alla gestione ART/COMM con codice azienda...

Lavoratori autonomi iscritti alla cassa professionale...

| Scrivi per cercare                                                         |                                                        |
|----------------------------------------------------------------------------|--------------------------------------------------------|
| 1                                                                          | ]                                                      |
| Lavoratori dipendenti dei settore privato                                  |                                                        |
| Lavoratori iscritti in via esclusiva alla gestion<br>rapporto attivo dal   | e separata di cui all'art.2, c.26, L.335/95 - parasut  |
| Lavoratori iscritti in via esclusiva alla gestion<br>attiva n <sup>*</sup> | e separata di cui all'art.2, c.26, L.335/95 - libero p |
| Lavoratori iscritti in via esclusiva alla gestion<br>studio                | e separata di cui all'art.2, c.26, L.335/95 - professi |

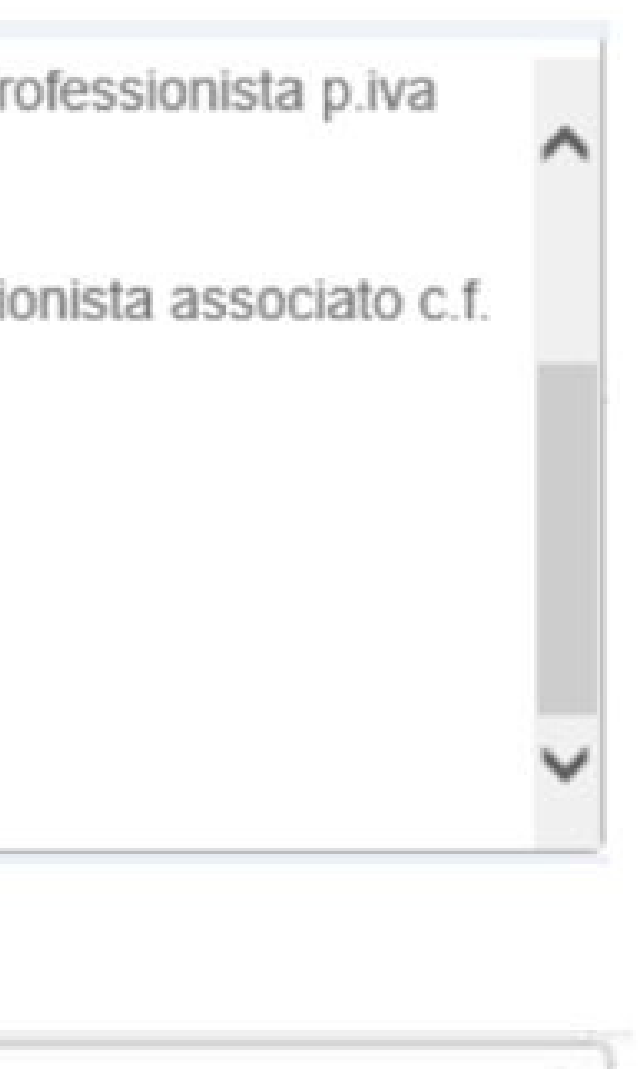

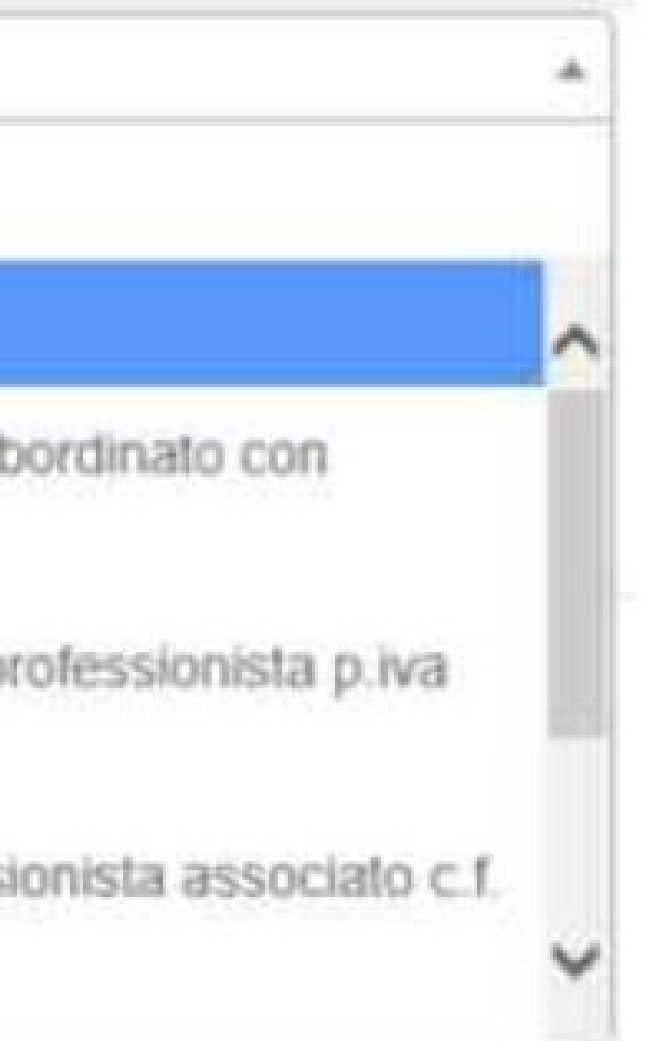

Per compilarelaschermataprecedente,indicando il Tipo diattività svolta, ilMenu ti propone levoci qui riportate.

Puoiancheutilizzare il campoCerca per trovareprima il tuo Tipo diAttività.

| а<br>П | Situazione lavorativa genitore richiedente                                                          |                                                                                   |  |
|--------|----------------------------------------------------------------------------------------------------|-----------------------------------------------------------------------------------|--|
| V 1.13 | Lavoratori dipendenti del settore privato<br>Iscritti alla Gestione separata<br>Lavoratori autonomi | Lavoratori dipendenti del settore<br>accredit<br>Personale del comparto sicurezza |  |
| Attiv  | rità Lavorativa (*):                                                                                | Attività Lavorativa (*):                                                          |  |
|        |                                                                                                    | * Sonvi per cercare                                                               |  |
|        |                                                                                                    | Alutaci ad accelerare la pratica, inserisci il Codice Fiscale e<br>possesso:      |  |
| (*)    | Campo Obbligatorio                                                                                  |                                                                                   |  |

Cura Italia Bonus Baby Sitting / 🗋 Nuova Domanda

Nota 1: Selezionare una delle due icone per scegliere un'attività lavorativa

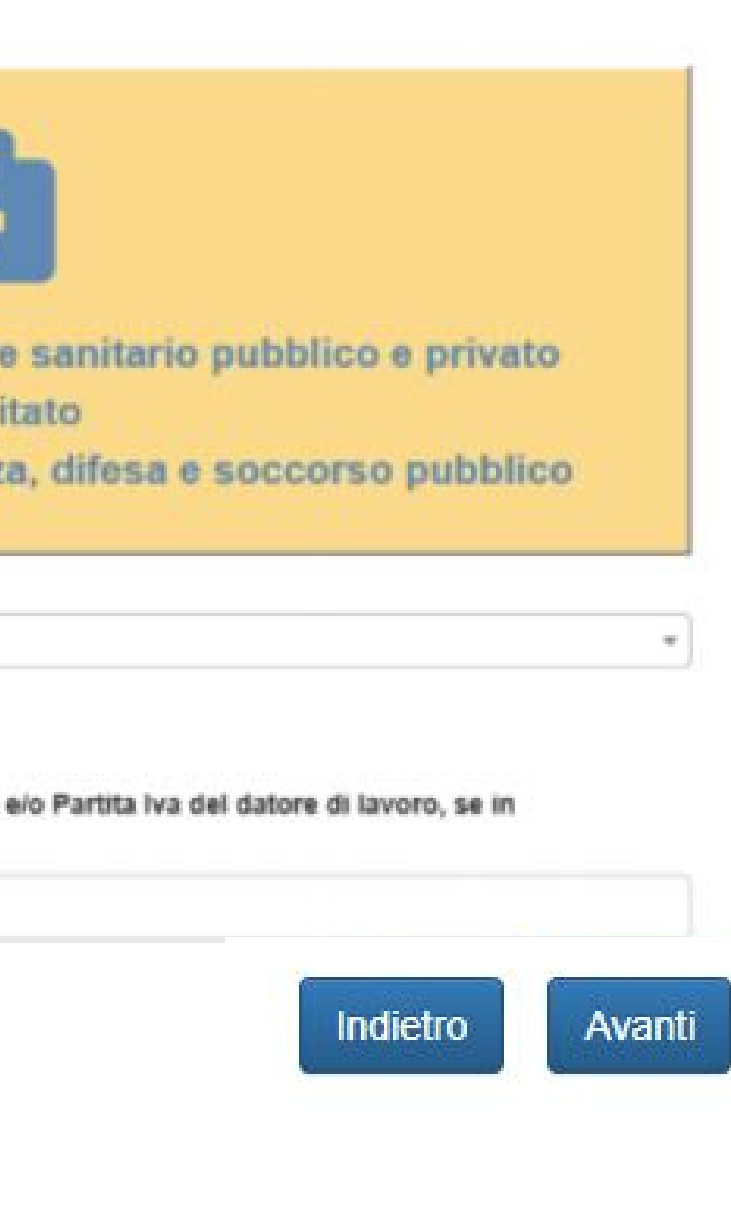

Se hai un contratto di Lavoro dipendente nel Sanitario Settore Pubblico 0 Sanitario Privato Accreditato, seleziona dal Menu a tendina l'attività che svolgi e inserisci il tuo Codice Fiscale e/o la tua Partita IVA.

Procedi col pulsante AVANTI

|        | Cura Italia Bonus Baby Sitting / 🗋 Nuova Domanda                                                                                                    |
|--------|----------------------------------------------------------------------------------------------------|
|        | Importo Richiesto                                                                                                    |
| •••    | Il bonus spetta nel limite massimo complessivo di 600 euro per nucleo familiare con riferimento alla platea dei soggetti lavoratori dipendenti, iscritti<br>autonomi. |
|        | Per soggetti lavoratori dipendenti di cui all'art. 25, il bonus è riconosciuto nel limite massimo complessivo di 1000 euro per nucleo familiare.                      |
| V 1.13 | Dichiaro di voler usufruire del bonus per i servizi di assistenza e sorveglianza dei minori per un importo complessivo pari a (*):                                    |
|        |                                                                                                    |

(\*) Campo Obbligatorio

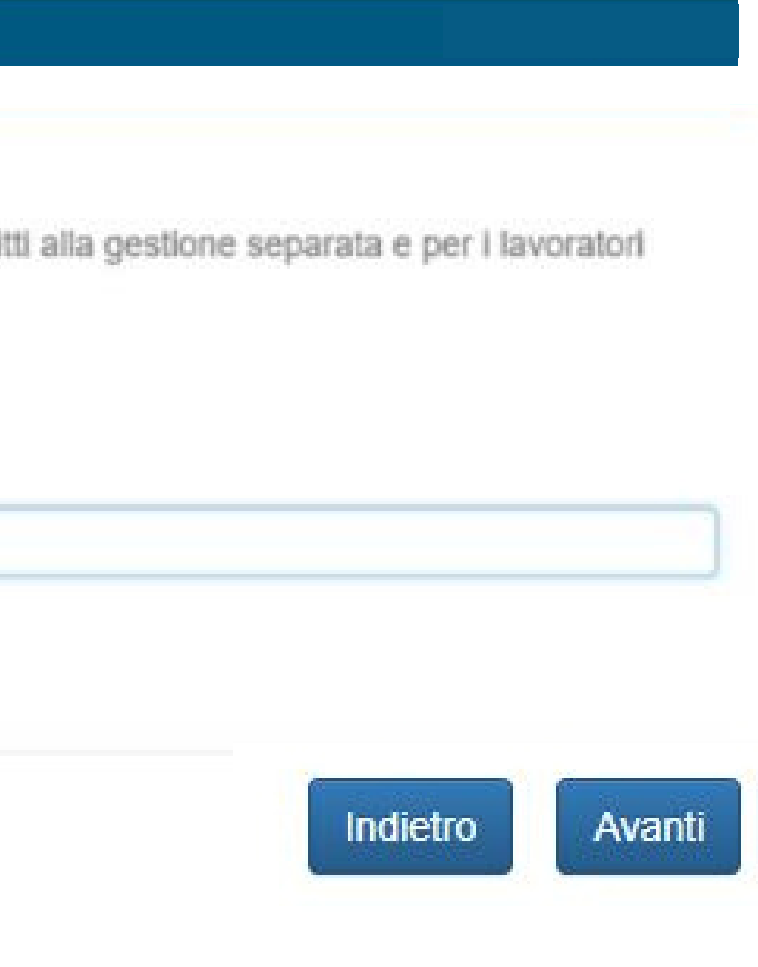

Tenendo conto che l'importo massimo del Bonus che può essere riconosciuto **è di 600 o 1000€, in** della funzione Categoria di lavoratori a cui appartieni, inserisci nel campo l'importo richiesto per i servizi di assistenza e sorveglianza dei tuoi figli (multipli di 10).

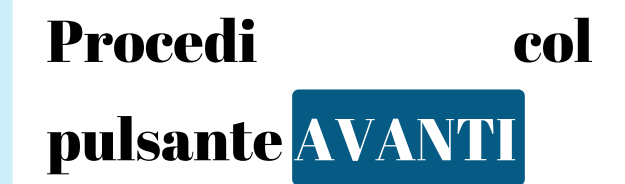

# Privacy

Informativa sul trattamento dei dati personali ai sensi dell'art. 13 del Regolamento (UE) 2016/679

L'Inps, in qualità di Titolare del trattamento, con sede legale in Noma, via Ciro il Grande, n. 21, la informa che i dati personali forniti nell'ambito del procedimento che la riguarda, compresi quelli di cui agli artt. 9 e 10 del Regolamento UE, sono trattati in esservanza dei presupposti e nei limiti stabiliti dal Regolamento UE medesimo e dal decreto legislativo 30 giugno 2003, n. 196, così come modificato e integrato dal decreto legislativo 30 agosto 2018, n. 101, al fine di definire la domanda e svalgere le eventuali altre funzioni istituzionali ad essa connesse o per garantire il rispetto di obblighi di legge.

Il trattamento dei suoi dati personali potrà avvenire mediante l'utilizzo di strumenti informatici, telenatici e monuali, con logiche strettamente correlate alle finalità per le quali sono reccolti, in modo da garantirne la sicurezza e la riservatezza nel rispetto delle indicazioni previste dal Regolamento VE, a partire da quanto indicato agli artt. da 5 a 11, e sarà svolto da dipendenti dell'Istituto appositamente autorizzati ed istruiti. Solo eccezionalmente, i suoi deti potranno essere conosciuti e trattati de soggetti che, nel fornire specifici servizi o svolgere attività strumentali per conto dell'INPS, operano in qualità di Persone autorizzate o Responsabili del trattamento designati dell'Istituto, nel rispetto e con le garanzie a tale scopo indicate dal Regolamento VE.

Mel casì previsti da disposizioni legislative o, se previsto per legge, di regolamento e nel rispetto dei limiti dagli stessi fissati, i dati personali possono essere comunicati dall'INPS ad altri soggetti pubblici o privati che operano in qualità di autonomi Titolari del trattamento, nel limiti strettamente necessari e per la sola finalità per cui si è proceduto alla comunicazione. La diffusione dei dati formiti è possibile solo su espressa previsione di legge o, se previsto per legge, di regolamento.

Il conferimento dei dati non indicati con asterisco è obbligatorio, poiché previsto dalle leggi, dai regolamenti o dalla normativa comunitaria, che disciplinano la prestazione e gli adempimenti ad essa connessi; la mancata fornitura dei dati richiesti può comportare impossibilità o ritardi nella definizione dei procedimenti, oltre che, in taluni casi individuati dalla normativa di riferimento, anche l'applicazione di sanzioni. I dati saranno trattati dall'INPS nei termini di legge e, comunque, per un tempo non superiore a 5 anni dalla conclusione del procedimento, fatti salvi eventuali contenziosi. In ogni caso è fatto salvo il trattamento effettuato a fini di archiviazione di documentazione nel pubblico interesse. Alcuni trattamenti effettuati dall'Inps, per le finalità elencate in precedenza, possono prevedere il trasferimento dei dati personali all'estero, all'interno e/o all'esterno dell'Unione turopes. Qualora ciò tia necessario, l'Inps nel garantire il rispetto del Megolamento UE (art. 45), procede al trasferimento dei dati soltanto verso quei Paesi che garantiscono un adeguato livello di protezione degli stessi.

Nei casi previsti, lei ha il diritto ad opporsi al trattamento o ad ottenere dall'Inps, in qualunque momento, l'accesso ai dati personali che la riguardano, la rettifica o la cancellazione degli stessi e la limitazione del trattamento (artt. 15 e ss. del Regolamento). L'apposita istanza può essere presentata all'INFS tramite il Responsabile della protezione dei dati all'indirizzo: INFS - Responsabile della Protezione dei dati personali, Via Ciro il Grande, n. 21, cap. 00144, Roma; posta elettronica certificata: responsabileprotezionedati.inps@postacert.inps.gov.it.

Qualors ritenga che il trattamento di dati personali che la riguardano sia effettuato dall'Inps in violazione di quanto previsto dal Regolamento UE, ha il diritto di proporre reclano al Garante per la protezione dei dati personali (art. 77 del Regolamento UE) o di adire le opportune sedi giudiziarie (art. 79 Regolamento UE).

Ulteriori informazioni in ordine al trattamento dei suel dati e al diritti che le sono riconosciuti possono essere reperiti sul sito istituzionale www.inps.it, "Informazioni sul trattamento dei dati personali degli utenti dell'INPS, al sensi degli articoli 13 e 14 del Regolamento (UE) 2016/679", rialenps.viuppo.npsit/nucvepontelenps/delaut.esp.
del Garante per la protezione doi dati personali.

Ulteriori informazioni in ordine al trattamento dei suoi dati e ai diritti che le sono riconosciuti possono essere reperiti sul sito istituzionale www.inps.it, "Informazioni sul trattamento dei dati personali degli utenti dell'INPS, ai sensi degli articoli 13 e 14 del Regolamento (UE) 2016/679", oppure sul sito www.garanteprivacy.it del Garante per la protezione dei dati personali.

Accetto

| Leggi           | con |
|-----------------|-----|
| Attenzione      |     |
| l'informativa   | sul |
| Trattamento     | dei |
| dati personali. |     |

Inserisci, per presa visione la spunta nella casella Accetto in basso a sinistra.

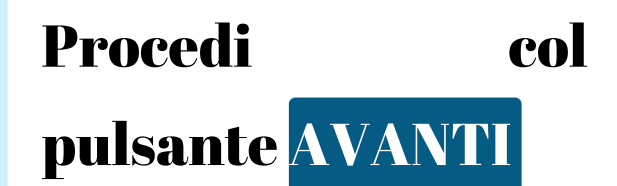

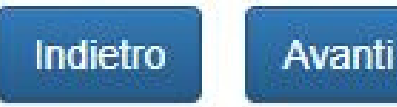

#### Cura Italia Bonus Baby Sitting / 📄 Nuova Domanda

# Riepilogo

# Genitore Richiedente

| Dichiaro di essere genitore<br>unico:                                       |                        |           |
|-----------------------------------------------------------------------------|------------------------|-----------|
| Codice Fiscale :                                                            | Cognome :              | Nome :    |
| Cognome Acquisito :                                                         | Sesso:                 | Data di N |
| Stato di Nascita :                                                          | Provincia di Nascita : | Comune    |
| Cittadinanza :                                                              | Stato Civile :         |           |
| Indirizzo Genitore Richiedente                                              |                        |           |
| Via :                                                                       | Civico :               | CAP :     |
| Comune :                                                                    | Provincia :            | Frazione  |
| Recapiti Genitore Richiedente                                               |                        |           |
| Cellulare :                                                                 | Email :                | PEC :     |
| Dati del Figlio                                                             |                        |           |
| Dichiaro di essere il genitore/affidatario del figlio per il quale presento | a domanda: Si          |           |
| Dichiaro di essere convivente con il figlio oggetto della domanda:          | Si                     |           |
| Codice Fiscale :                                                            |                        |           |
| Cognome :                                                                   | Nome :                 | Sesso :   |
| Data di nascita :                                                           | Stato di nascita :     | Provincia |
| Comune di nascita :                                                         | Cittadinanza :         |           |
|                                                                             |                        |           |

lascita :

di Nascita :

:

a di nascita :

VerificaconAttenzionenelRiepilogo tutti i datinseritinelleprecedentistatimaschere.

# In caso di minore in affido

| Dichiaro di essere genitore affidatario del minore con sentenza/provvedimento in allegato: | No           |
|--------------------------------------------------------------------------------------------|--------------|
| Documenti Affido :                                                                         | Non allegati |

# In caso di figlio con disabilità

| Dichiaro che mio figlio è portatore di handicap in situazione di gravità accertata ai sensi dell'art.3 comma 3 L104/92: No |              |  |
|----------------------------------------------------------------------------------------------------|--------------|--|
| Dichiaro che il suddetto handicap è stata riconosciuto in data antecedente il 1º gennaio<br>2010:                          | No           |  |
| Verbale sanitario :                                                                                                    | Non allegato |  |
| Dichiaro che il suddetto handicap è stato riconosciuto su sentenza:                                                        | No           |  |
| Sentenza :                                                                                                    | Non allegata |  |
| Dichiaro che mio figlio frequenta una scuola (di ogni ordine e grado):                                                     | No           |  |
| Documento di frequenza alla scuola:                                                                                        | Non allegato |  |
| Dichiaro che mio figlio è ospitato in un centro diurno a carattere assistenziale:                                          | No           |  |
| Documento di frequenza al centro assistenziale:                                                                            | Non allegato |  |
|                                                                                                    |              |  |

# Situazione lavorativa Genitore Richiedente

| Attività lavorativa : | Lavoratori dipendenti dei settore privato |
|-----------------------|-------------------------------------------|
|                       |                                           |

Codice Fiscale e/o Partita Iva del datore di lavoro se in possesso:

# Altro Genitore

| Dichiaro che l'altro genitore a | ppartiene al nucleo familiare | del richiedente e del figlio: No |
|---------------------------------|-------------------------------|----------------------------------|
| Codice Fiscale :                |                               | Cognome :                        |
| Cognome Acquisito :             | N.D.                          | Sesso :                          |
| Stato di Nascita :              |                               | Provincia di Nascita :           |
| Cittadinanza :                  |                               |                                  |

VerificaconAttenzionenelRiepilogo tutti i datiinseritinelleprecedentimaschere.

Nome :

Data di Nascita :

Comune di Nascita :

### Situazione lavorativa dell'altro Genitore

Dichiaro che l'altro genitore non ha usufruito di alcuna delle misure di cui agli artt., 23 e 25 del DL 18/2020: No

Dichiaro che l'altro genitore non è beneficiario di strumenti di sostegno al reddito in caso di sospensione o cessazione dell'attività lavorativa: No

Dichiaro che l'altro genitore non è disoccupato ed è un lavoratore: No

100.00 €

#### Importo Richiesto

•

 $\square$ 

Ξ

V 1.13

Importo Richiesto:

#### Sottoscrizione Dichiarazione

Dichiaro, altresi, di essere a conoscenza che:

- Sui dati dichiarati potranno essere effettuati controlli ai sensi dell'articolo 71 del D.P.R. n. 445 del 2000
- · La determinazione del beneficio dipende dal settore di appartenenza del richiedente e può arrivare fino ad un massimo di 600,00 euro per nucleo familiare ovvero di 1.000,00 euro per nucleo familiare per il comparto dei pubblici sanitari e della sicurezza impegnati nell'emergenza COVID 2019;
- Il beneficio è erogato mediante libretto di famiglia;
- · La non veridicità del contenuto delle dichiarazioni comporta le conseguenti sanzioni economiche e penali.

#### Privacy

Accetto l'informativa sul trattamento dei dati personali ai sensi dell'art. 13 del Regolamento (UE) 2016/679: Si

Salva in Bozza

Salva Ed Invia

Esci Senza Salvare

**Dopo aver verificato** con attenzione tutti i dati inseriti valuta se utilizzare il pulsante

| <b>INDIETRO:</b> |   | per   |
|------------------|---|-------|
| modificare       | i | dati  |
| inseriti         |   | nelle |
| precedenti       |   |       |
| maschere.        |   |       |

| SALVA   | IN  | <b>BOZ</b> 7 | ZA: |
|---------|-----|--------------|-----|
| per     | usc | ire          | e   |
| complet | are |              | al  |
| prossim | o a | ccesso       | la  |
| domand  | a.  |              |     |

SALVA ED INVIA: per trasmettere la domanda.

| ESCI           | SENZA |
|----------------|-------|
| SALVARE:       | per   |
| annullare      |       |
| l'inserimento. | ,     |

# Testo del sms

Da oggi è presente su MyInps l'esito della tua domanda del bonus baby sitting. Ricorda di acquisire entro 15 gg l'importo sul portale del libretto di famiglia

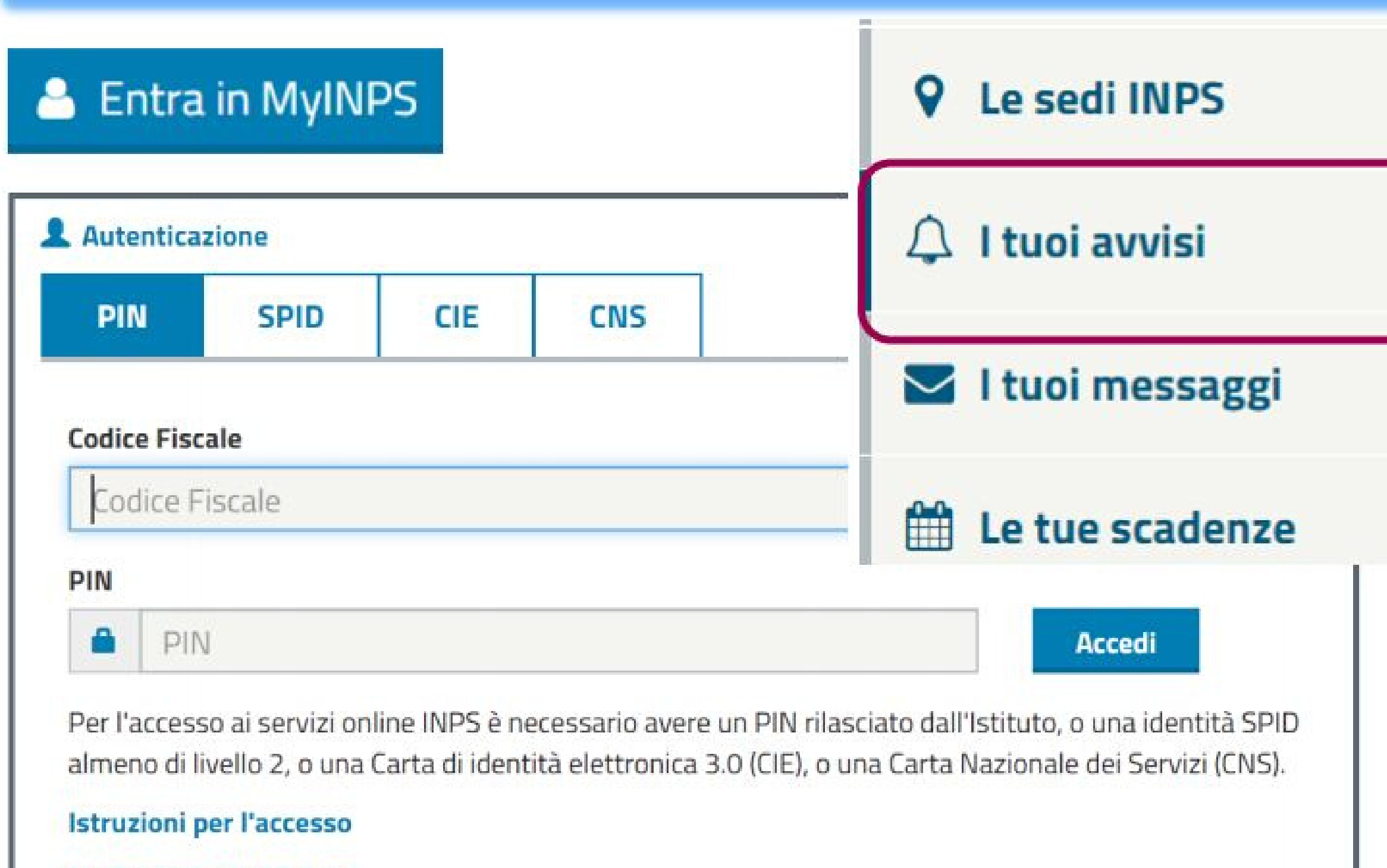

Hai smarrito il tuo PIN?

Richiedi e gestisci il tuo PIN

L'esito positivo della domanda ti sarà comunicato con SMS o via PEC ai riferimenti da te forniti in fase di Richiesta PIN e con Avviso nella tua Area My Inps.

Avutoquestoriscntro, perfruiredelBonusBabySitting,dovraiaccedere alServizioLibretto diFamiglia,registrandoticomeUtilizzatore, se nonl'hai già fatto.

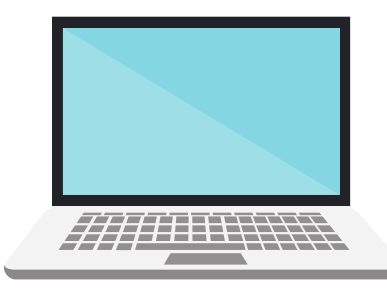

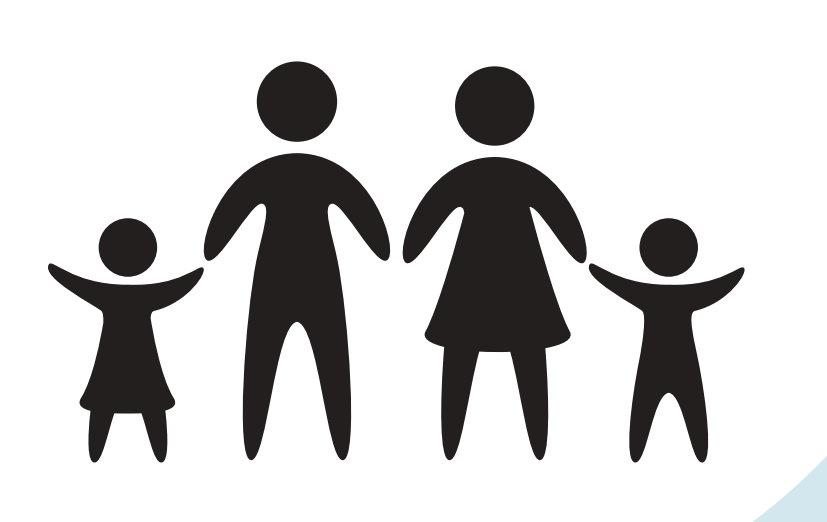

# Libretto Famiglia: procedimenti da seguire per la fruizione del Bonus Baby Sitting

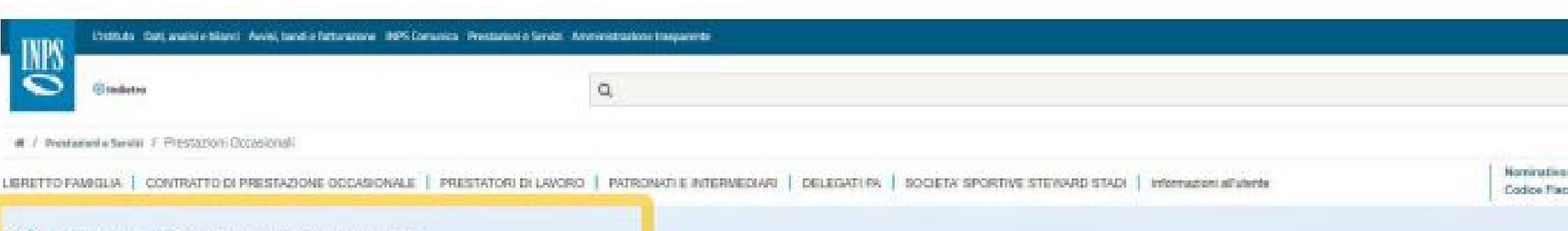

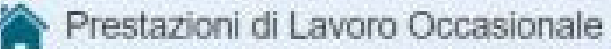

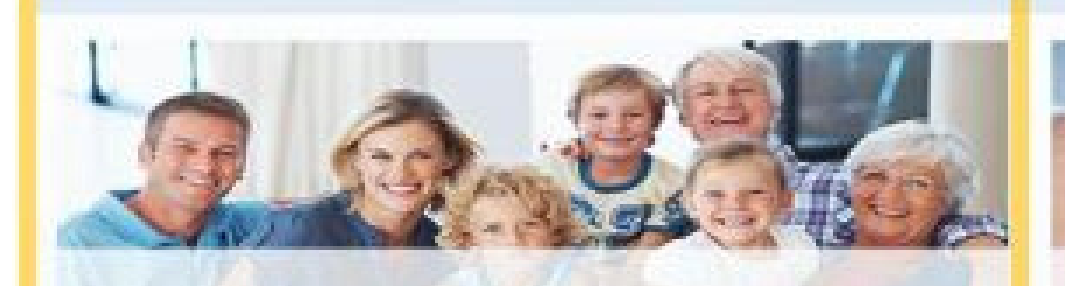

#### **LIBRETTO FAMIGLIA**

Utilizzatori persone fisiche non nell'esercizio dell'attività professionale o d'impresa.

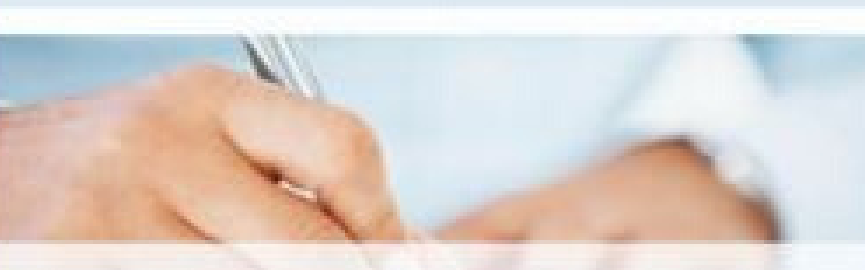

#### CONTRATTO DI PRESTAZIONE OCCASIONALE

Altri utilizzatori (professionisti, lavoratori autonomi, imprenditori, associazioni, fortidazioni ed Soggetti che possono rendere prestazioni di lavoro occasionate. attri enti di natura privata, nonché amministrazioni pubbliche di cui all'articolo 1, comma 2, dell decreto legislativo n. 155 del 2001).

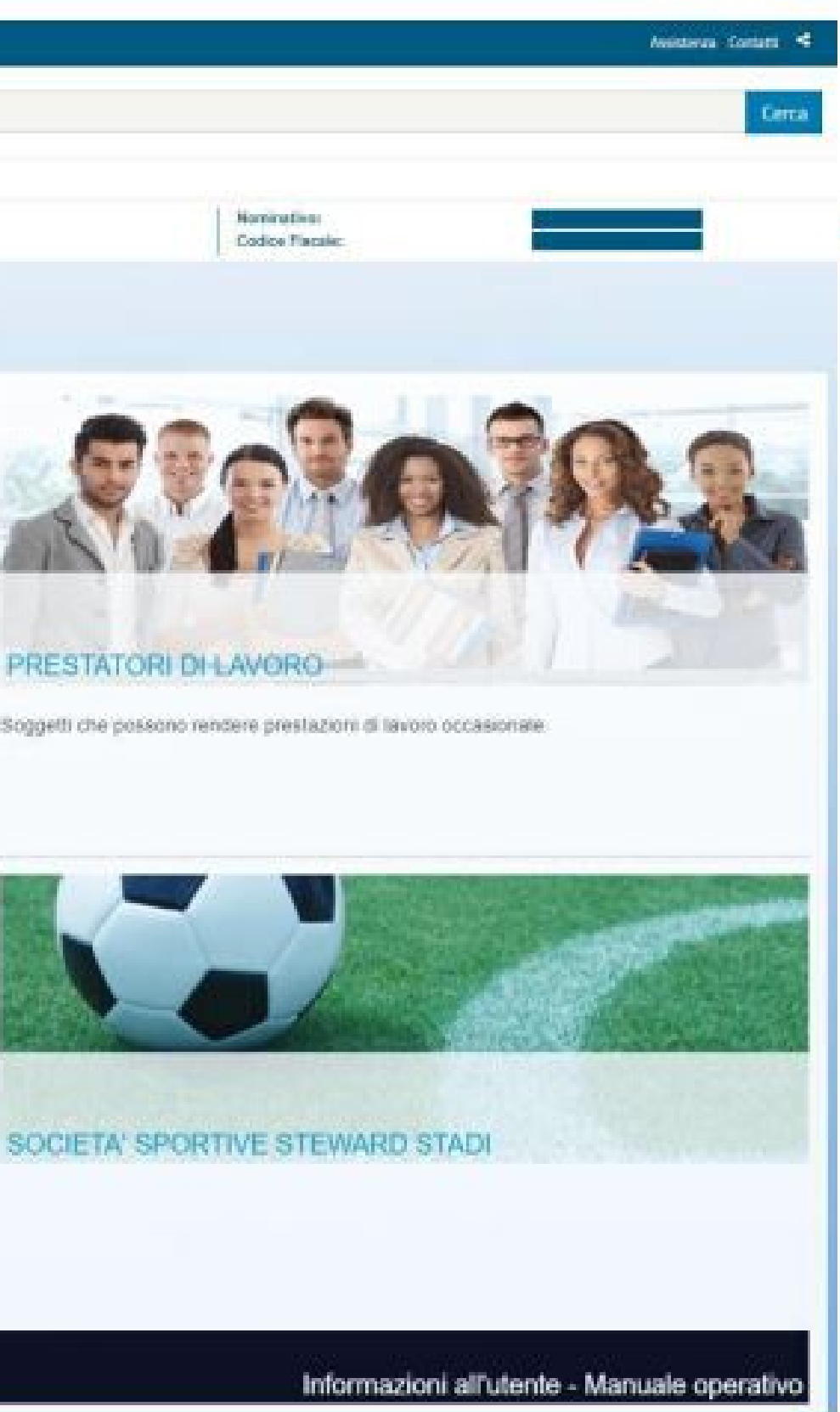

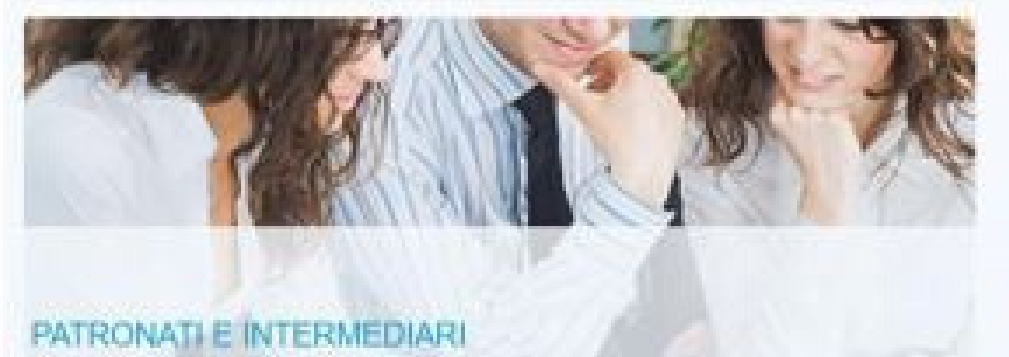

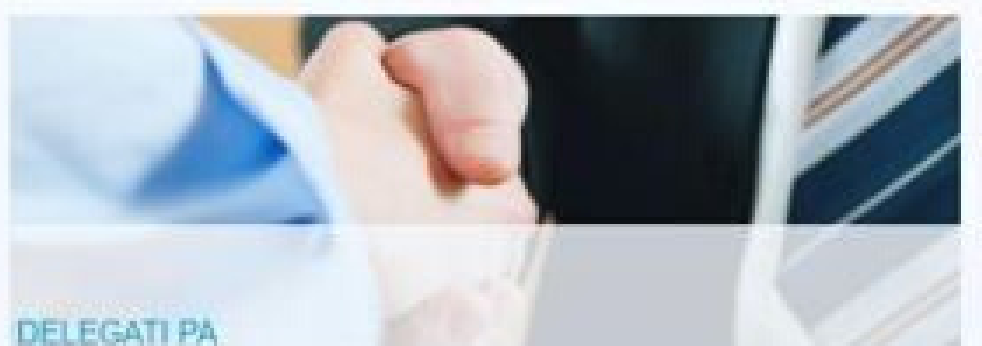

Operatori autorizzati dalle PA in convenzione all'erogazione dei bonus al beneficiari e al tracciamento dei relativi importi.

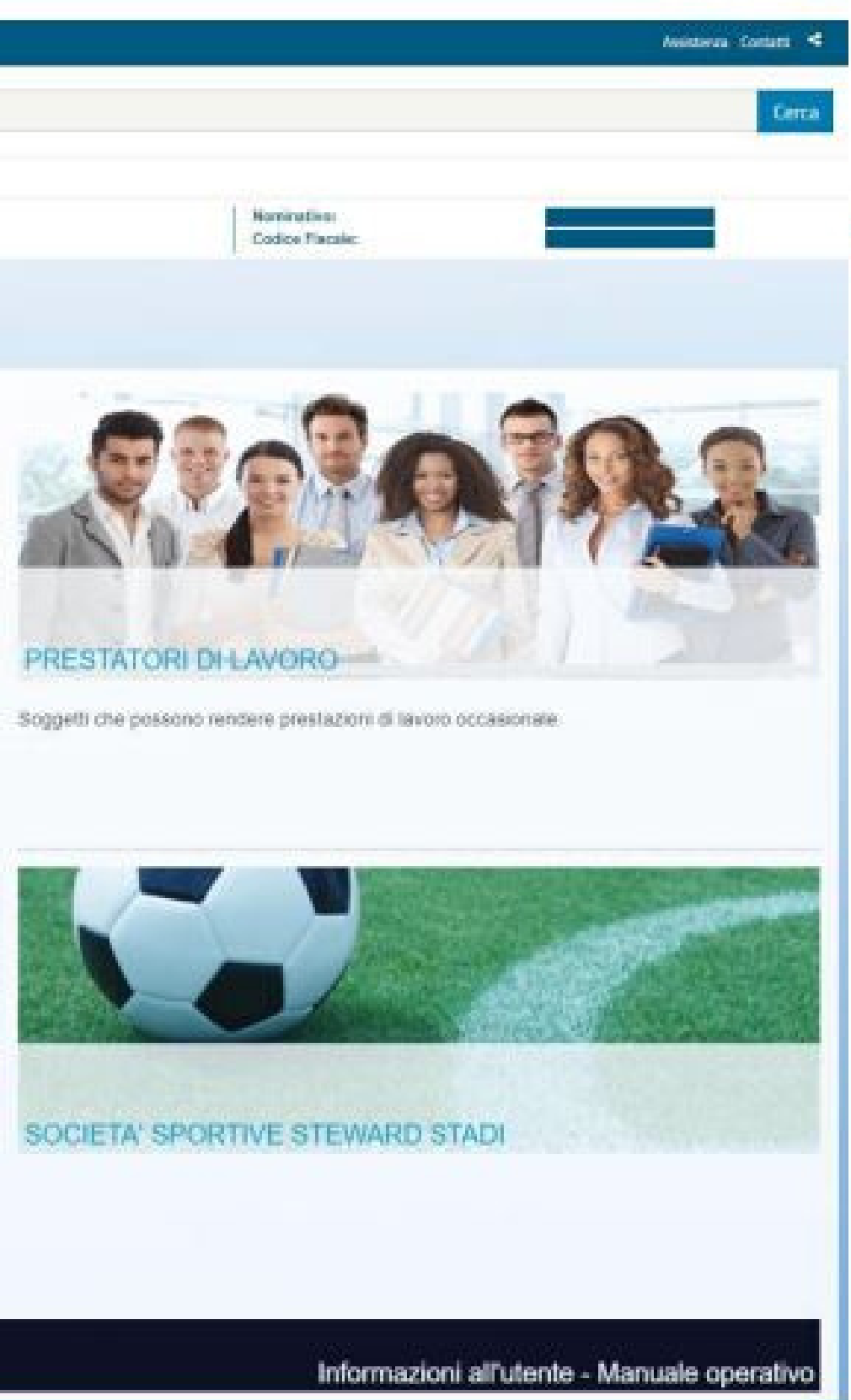

Accedi con Codice Fiscale PIN e dispositivo o SPID, CNS o CIE al servizio Prestazioni **Occasionali-Libretto** Famiglia, scegliendo **l'opzione** Libretto Famiglia.

**ATTENZIONE:** per fruire del Bonus Baby Sitting non è sufficiente il PIN semplificato.

# 1 - Registrazione del genitore richiedente come utilizzatore

| Home                                                                                  | ( (                          |                | (                 | (                                | 6     |
|---------------------------------------------------------------------------------------|------------------------------|----------------|-------------------|----------------------------------|-------|
| Libretto Famiglia                                                                     | Dati Anagrafici              | Altri Recapiti | Modalita Rimborso | Assunzione di responsabilita     |       |
| Anagrafica Utilizzatore     Versamenti     Portale dei Pagamenti     E24 Precompilato | * Campi obbligatori          |                |                   |                                  |       |
| P24 Precompliato     Partafordio Elettronico                                          |                              |                |                   |                                  |       |
| Elenco Versamenti     Portale dei Pagamenti                                           | Codice Fiscale:              |                |                   |                                  |       |
| Elenco Versamenti F24                                                                 | Nome:                        |                |                   | Cognome:                         |       |
| <ul> <li>Bonus Babysitting</li> <li>Appropriazione</li> <li>Restituzione</li> </ul>   | Nazione di<br>nascita:       |                |                   | Provincia di<br>nascita:         |       |
| Riepilogo                                                                             | Comune di                    |                |                   | Data di nascita:                 |       |
| <ul> <li>Bonus Baby Sitting -<br/>COVID 19</li> </ul>                                 | nascita:                     |                |                   |                                  |       |
| <ul> <li>Appropriazione</li> <li>Riepilogo</li> </ul>                                 | Sesso:                       |                |                   |                                  |       |
| Prestazioni                                                                           |                              |                |                   |                                  |       |
| Luoghi di lavoro                                                                      |                              |                |                   |                                  |       |
| Nuova Comunicazione                                                                   | 6                            |                |                   |                                  |       |
| Elenco Comunicazioni                                                                  |                              | 0              |                   |                                  |       |
| Pagamenti Immediati                                                                   | Residenza Italiana           |                | Residenza Estera  |                                  |       |
| <ul> <li>Elenco Mandati</li> <li>Pagamento</li> </ul>                                 | * Provincia di<br>residenza: |                | ~                 | Comune di residenza:             |       |
| <ul> <li>Prospetto paga<br/>annuale</li> </ul>                                        | * CAP di residenza:          |                | ~                 | <ul> <li>Indirizzo di</li> </ul> |       |
| Dimhorei                                                                              |                              |                |                   | Tesidenza:                       | 12.55 |

| rnvacy |                        |
|--------|------------------------|
|        | Cod. Utente:<br>U00000 |
|        |                        |
|        |                        |
|        |                        |
|        |                        |
|        |                        |
|        |                        |
|        |                        |
|        |                        |
|        |                        |
|        |                        |
|        |                        |

Compilatuttelesezionichelaproceduratipropone,indica-toResidenzae DatidiContatto.ti

| ATTENZI   | <b>ONE:</b> | il      |
|-----------|-------------|---------|
| Prestator | 'e          | (dei    |
| servizi   | di          | Baby    |
| Sitting   |             | 0       |
| Sorveglia | nza)        | deve    |
| essere    | regi        | istrato |
| nella     | proc        | edura   |
| delle     | Prest       | azioni  |
| occasiona | li c        | on le   |
| consuete  | moda        | lità.   |

# 2 - Appropriazione telematica del Bonus baby sitting

#### Appropriazione Bonus Baby Sitting - COVID 19 Menu · Home Campi obbligatori Libretto Famiglia Anagrafica Utilizzatore Versamenti Ricerca Bonus da Erogare Portale dei Pagamenti F24 Precompilato Portafoglio Elettronico **Codice Fiscale Utilizzatore:** \* Codice Fiscale Bambino: Elenco Versamenti Portale dei Pagamenti \* Numero Domanda: \* Anno di Riferimento: Elenco Versamenti F24 Bonus Babysitting Appropriazione Restituzione Riepilogo Bonus Baby Sitting -COVID 19 Appropriazione Riepilogo Prestazioni Luoghi di lavoro Nuova Comunicazione Elenco Comunicazioni

| Ricerca |
|---------|
|         |

Dal Menu a sinistra accedi alla funzione Appropriazione per acquisire il Bonus. L'appropriazione va effettuata entro 15 giorni dalla notifica di concessione.

Indica il Codice Fiscale del figlio, il Numero della Domanda accolta e l'anno di riferimento.

Attenzione:lamancataappropriazioneentrotaletermine,vieneconsideratacomeunarinunciatacita al Bonus.

# 2.1 - Appropriazione telematica del Bonus baby sitting

#### **Appropriazione Bonus Baby Sitting - COVID 19** Menu · Home · Libretto Famiglia Dettaglio Bonus da Erogare Anagrafica Utilizzatore Versamenti Portale dei Pagamenti **Codice Fiscale Utilizzatore:** Nominativo Utilizzatore: F24 Precompilato Portafoglio Elettronico **Codice Fiscale Bambino:** Numero Domanda: Elenco Versamenti Portale dei Pagamenti \* Importo Erogato: Anno di Riferimento: Elenco Versamenti F24 **Tipologia Bonus:** Bonus Babysitting Appropriazione Restituzione Indietro Riepilogo Bonus Baby Sitting -COVID 19 Appropriazione Riepilogo Prestazioni Luoghi di lavoro Nuova Comunicazione Element Constantion

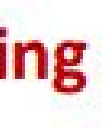

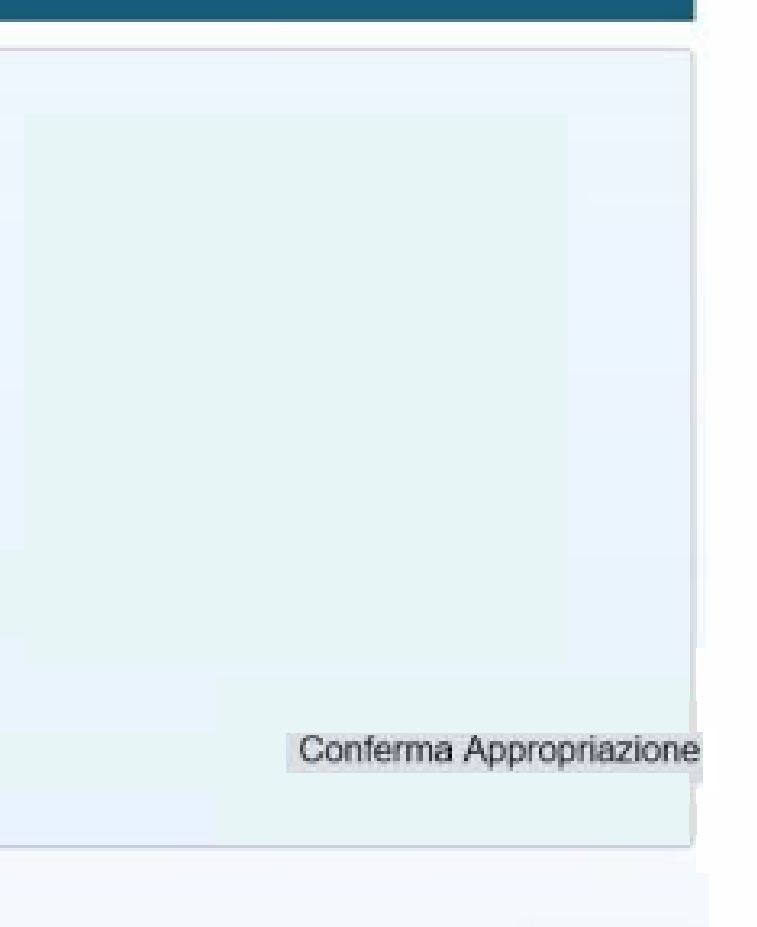

Verifica il riepilogo <u>dei dati inseriti.</u>

Conferma <u>l'appropriazione</u> del Bonus per servizi di **Baby Sitting Covid** -19 tramite l'apposito pulsante.

# 2.2-Verifica Appropriazione in Portafoglio elettronico

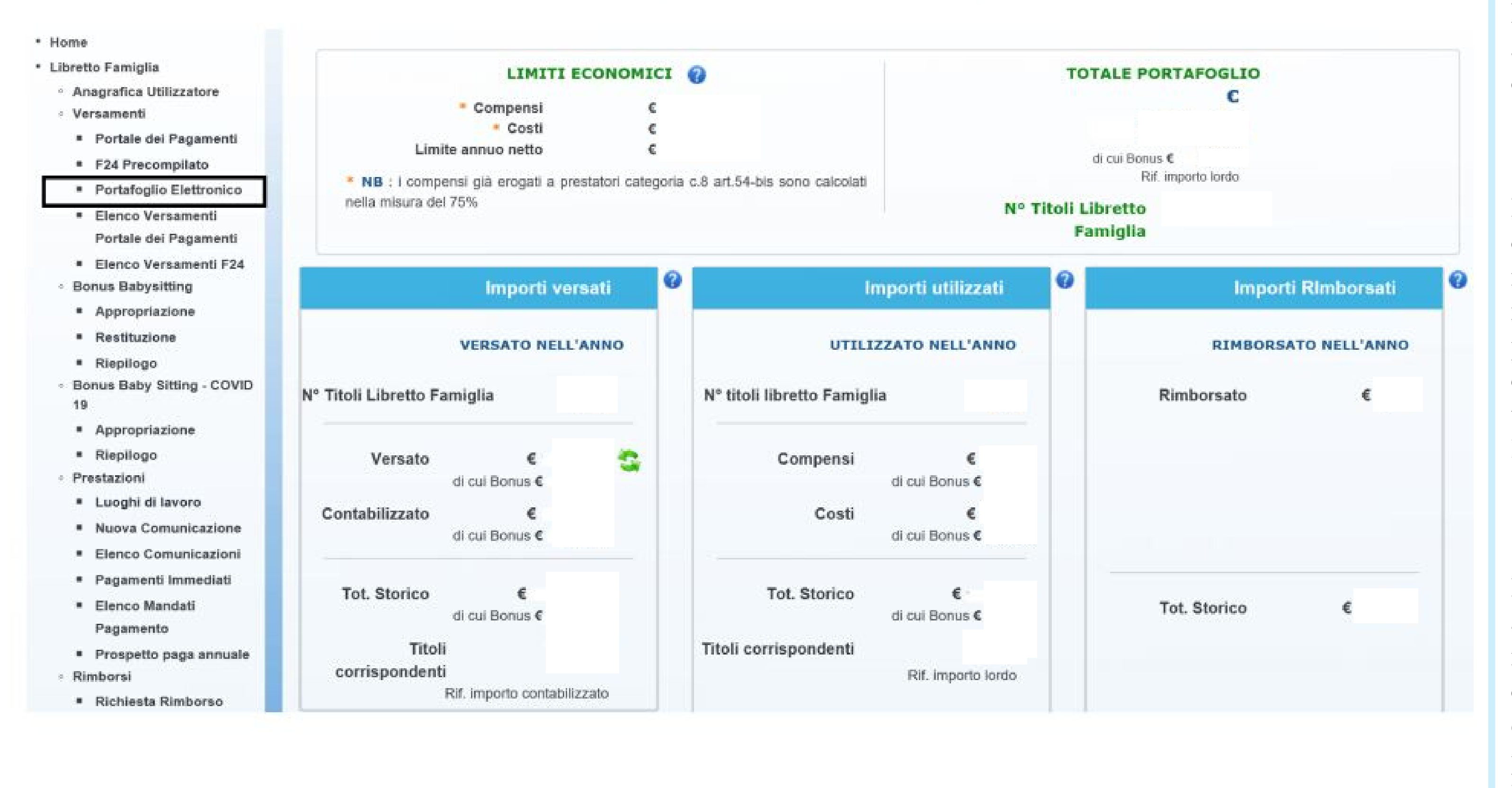

Accedi dal Menu a sinistra al Portafoglio elettronico e controlla che l'importo riconosciuto a titolo di Bonus sia esatto.

Consultando il Portafoglio elettronico puoi monitorare in tempo reale quanto spendi per le prestazioni che comunichi, utilizzando il tuo Bonus Baby Sitting Covid-19.

Puoi anche verificare altri importi presenti nel portafoglio elettronico, come quelli versati da te per l'utilizzo Libretto Famiglia.

# 3 - Comunicazione delle prestazioni lavorative

- F24 Precompilato
- Portafoglio Elettronico
- Elenco Versamenti
   Portale del Pagamenti
- Elenco Versamenti F24
- Bonus Babysitting
- Appropriazione
- Restituzione
- Riepilogo
- Bonus Baby Sitting COVID 19
- Appropriazione
- Riepilogo
- Prestazioni
- Luoghi di lavoro
- Nuova Comunicazione
- Elenco Comunicazioni
- Pagamenti Immediati
- Elenco Mandati
   Pagamento
- Prospetto paga annuale
- Rimborsi
- Richiesta Rimborso
- Elenco Rimborsi

| Utilizzatore    |   |       |             |            |
|-----------------|---|-------|-------------|------------|
| Codice Fiscale: | R |       | Nominativo: | M          |
|                 |   |       |             | Compensi   |
|                 |   |       |             | Compensi   |
|                 |   |       |             | Ore lavora |
| Prestatore      |   |       |             |            |
| Codice Fiscale: |   | Cerca | Nominativo: | Α'         |
|                 |   |       |             | Compensi   |
|                 |   |       |             |            |

#### Assunzioni di responsabilità

Dichiaro di non avere avuto in corso al momento della prestazione ne di aver cessato da meno di sei mesi un rapporto di lavoro subordinato o di collaborazione coordinata e continuativa con il lavoratore sopra indicato. \* Eccezione Bonus Covid 19 - La dichiarazione va accettata anche se è già in essere un rapporto di lavoro con il prestatore e non si terrà conto di tale dichiarazione.

#### Accetto

Consapevole delle responsabilità anche penali derivanti dal rilascio di dichiarazioni mendaci ai sensi degli artt. 75 e 76 del decreto del Presidente della Repubblica n. 445 del 28 dicembre 2000 assumo l'impegno a comunicare tempestivamente all'Inps qualsiasi variazione della situazione sopra descritta.

#### Accetto

i totali elargiti nell'anno: i elargiti nell'anno al prestatore: ate nell'anno dal prestatore: Per inserire una Nuova

ComunicazionediprestazioneindicailCodiceFiscaledelprestatorescelto.

**Attenzione:** i prestatore deve essere già registrato nella piattaforma Prestazioni occasionali. Nella sezione relativa alle assunzioni di responsabilità barra la prima casella, anche se hai in corso (o lo hai avuto nei 6 mesi precedenti) un rapporto di lavoro con il prestatore. Non si terrà in ogni caso conto di questa dichiarazione.

~

# 3.1 - Comunicazione delle prestazioni lavorative: pagamento con Conto Bonus Baby Sitting

| Campi obbligatori<br>Selezionare il conto da utilizza<br>OCredito disponibile utilizzatore<br>OBonus PA<br>Bonus Baby Sitting - COVID 19 il pagamento verrà effettuato Covid19: | re per il pagamento dell<br>con il seguente bonus | la prestazione/i:                      |                            |                       |          |
|----------------------------------------------------------------------------------------------------|---------------------------------------------------|----------------------------------------|----------------------------|-----------------------|----------|
| Selezionare il conto da utilizza<br>OCredito disponibile utilizzatore<br>OBonus PA<br>Bonus Baby Sitting - COVID 19 Il pagamento verrà effettuato Covid19:                      | re per il pagamento dell<br>con il seguente bonus | la prestazione/i:                      |                            |                       |          |
| OCredito disponibile utilizzatore<br>OBonus PA<br>Bonus Baby Sitting - COVID 19  I pagamento verrà effettuato Covid19:                                                          | con il seguente bonus                             |                                        |                            |                       |          |
| OBonus PA<br>Bonus Baby Sitting - COVID 19<br>I pagamento verrà effettuato<br>Covid19:                                                                                          | con il seguente bonus                             |                                        |                            |                       | ~        |
| Bonus Baby Sitting - COVID 19      I pagamento verrà effettuato Covid19:                                                                                                    | con il seguente bonus                             |                                        |                            |                       | ~        |
| l pagamento verrà effettuato<br>Covid19:                                                                                                    | con il seguente bonus                             |                                        |                            |                       | ~        |
| Covid19:                                                                                                    |                                                   |                                        |                            |                       |          |
| instanta Resure dipon                                                                                                    |                                                   |                                        |                            |                       |          |
| ipologia Bonus: ulpen                                                                                                    | dente del settore privato o                       | iscritto alla Gestione Separata o alla | gestione Artigiani e Com   | mercianti dell'INPS   |          |
|                                                                                                    |                                                   |                                        |                            |                       |          |
| Attività: Ac                                                                                                    | quisto di servizi di baby-sit                     | ting (DL 18/2020 – Misure COVID 19)    |                            |                       | ~        |
| Giama                                                                                                    |                                                   | * Luozoj                               |                            |                       |          |
|                                                                                                    |                                                   | Luogo.                                 |                            |                       | Aggiung  |
|                                                                                                    |                                                   |                                        |                            | _                     |          |
| Ora Inizio:                                                                                                    | O                                                 | * Ora Fine:                            | ©                          | Durata<br>Pausa:      | O        |
| N° titoli utilizzati                                                                                                    |                                                   | SS Taggeire il numere di tit           | ali utilizzati naz vievali | izzara i dattaali aul | Pimnorto |

Clicca Nuova Prestazione e seleziona il conto Bonus Covid-19 da utilizzare il per delle pagamento prestazioni.

Seleziona l'Attività ed indica giorno, luogo, ora inizio e ora fine della prestazione, indicando eventualmente anche la pausa.

Attenzione: hai tempo sino al 31 dicembre 2020 per comunicare le prestazioni svolte durante il periodo di sospensione dell'attività scolastica.

# 3.2 – Elenco Comunicazioni: verifica riepilogo prestazioni inserite su Conto Bonus Baby Sitting

- Elenco Versamenti Portale dei Pagamenti
- Elenco Versamenti F24
- **Bonus Babysitting**
- Appropriazione
- Restituzione
- Riepilogo
- Bonus Baby Sitting COVID 19
- Appropriazione
- Riepilogo
- Prestazioni
- Luoghi di lavoro
- Nuova Comunicazione
- Elenco Comunicazioni
- Pagamenti immediati
- Elenco Mandati Pagamento
- Prospetto paga annuale
- Rimborsi
- Richiesta Rimborso
- Elenco Rimborsi

| ulica Eisenlau                                         | D                                          |                                | Mamlaatha              | . M     | En.                              |                      |     |
|--------------------------------------------------------|--------------------------------------------|--------------------------------|------------------------|---------|----------------------------------|----------------------|-----|
| dice riscale:                                          | R.                                         |                                | Nominative             | : M     | <b>o</b> ri totali alvoiti nall' | 'anno'               |     |
|                                                        |                                            |                                |                        | Compe   | nsi elaroiti nell'anno           | al prestatore:       |     |
|                                                        |                                            |                                |                        | Ore lav | orate nell'anno dal p            | restatore:           |     |
|                                                        |                                            |                                |                        |         |                                  |                      |     |
| restatore                                              |                                            |                                |                        |         |                                  |                      |     |
| odice Fiscale:                                         | TC                                         |                                | Nominative             | : T'    | 5                                |                      |     |
|                                                        |                                            |                                |                        | Compe   | nsi percepiti nell'ann           | 0:                   |     |
|                                                        |                                            |                                |                        |         |                                  |                      |     |
| estazioni Occa                                         | sionali                                    |                                |                        |         |                                  |                      |     |
| estazioni Occa<br>Nuova Prestazion                     | sionali<br>ne Elenco Pr                    | estazioni                      |                        |         |                                  | State Info Descences |     |
| estazioni Occa<br>Nuova Prestazion<br>Cod. Prestazione | Sionali<br>ne Elenco Pr<br>Data Inizio Dat | estazioni<br>a Fine Ora Inizio | OraFine Ore Lavoro Luo | o Compe | enso Costo                       | Stato Info Pagament  | 1to |
| estazioni Occa<br>Nuova Prestazion<br>Cod. Prestazione | sionali<br>ne Elenco Pr<br>Data Inizio Dat | estazioni<br>a Fine Ora Inizio | OraFine Ore Lavoro Luo | o Compe | enso Costo                       | Stato Info Pagament  | 1to |
| estazioni Occa<br>Nuova Prestazion<br>Cod. Prestazione | sionali<br>ne Elenco Pr<br>Data Inizio Dat | estazioni<br>a Fine Ora Inizio | OraFine Ore Lavoro Luo | o Compe | enso Costo                       | Stato Info Pagament  | ıto |
| estazioni Occa<br>Nuova Prestazion<br>Cod. Prestazione | sionali<br>ne Elenco Pr<br>Data Inizio Dat | estazioni<br>a Fine Ora Inizio | OraFine Ore Lavoro Luo | o Compe | enso Costo                       | Stato Info Pagament  | nto |
| estazioni Occa<br>Nuova Prestazion<br>Cod. Prestazione | sionali<br>ne Elenco Pr<br>Data Inizio Dat | estazioni<br>a Fine Ora Inizio | OraFine Ore Lavoro Luo | o Compe | enso Costo                       | Stato Info Pagamen   | nto |

Seleziona dal Menu Elenco Comunicazioni per visualizzare il riepilogo delle prestazioni lavorative che hai inserito, con indicazione dell'ora dell'ora inizio, fine, importo netto pagato e costo della prestazione.

Ricorda:nelcostodellaprestazionesonocompresiilcompensopercepitodalprestatore,icontributiInps e Inaile i costi di gestione.

| Clicca    | SU        | Ir    | nfo |
|-----------|-----------|-------|-----|
| Pagamei   | nto       | ľ     | er  |
| verificar | re lo     | stato | di  |
| pagamer   | pagamento |       |     |
| prestazi  | oni.      |       |     |

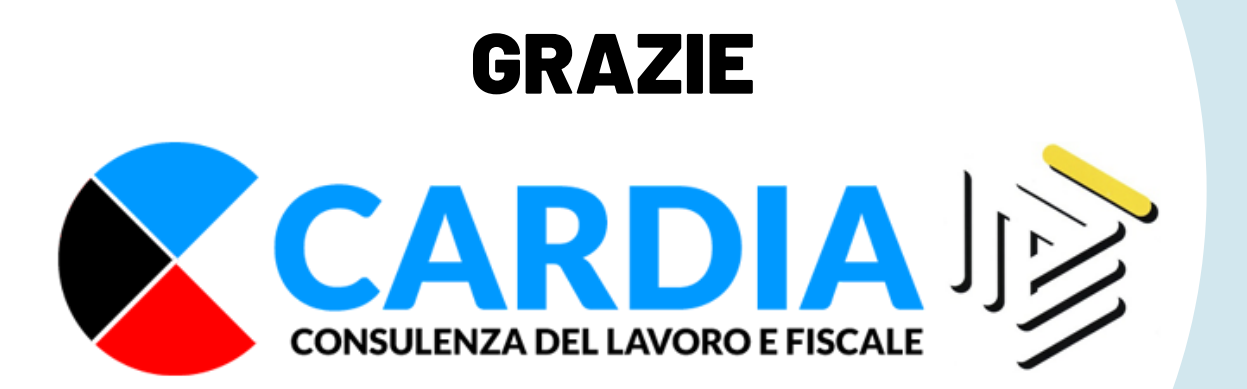

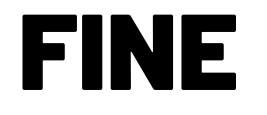